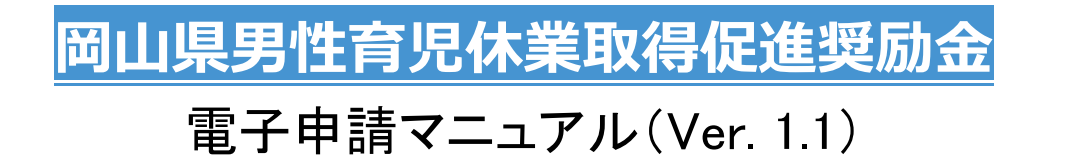

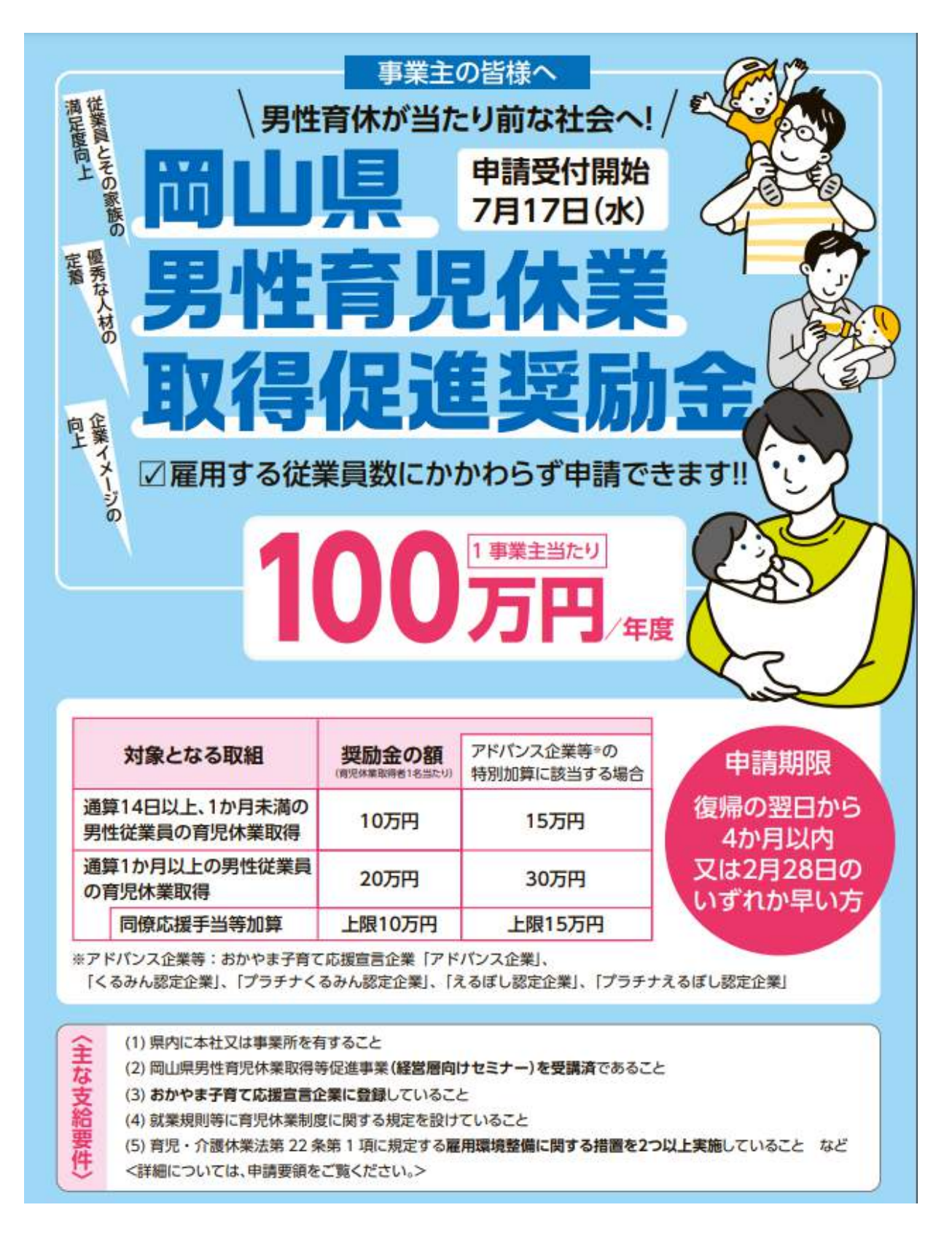

岡山県男性育児休業取得促進奨励金受付事務局 (岡山県中小企業団体中央会)

# (はじめに)

この度は、岡山県男性育児休業取得促進奨励金をご利用いただきまして、ありがとうございます。 奨励金の申請は、特設サイトからの電子申請のみとなっております。申請をされる方は、本マニュアル の各ステップをご参照いただき、お手続き下さい。

また、申請をされる前に、申請要領、支給要綱等を必ずご確認下さいますようお願いいたします。

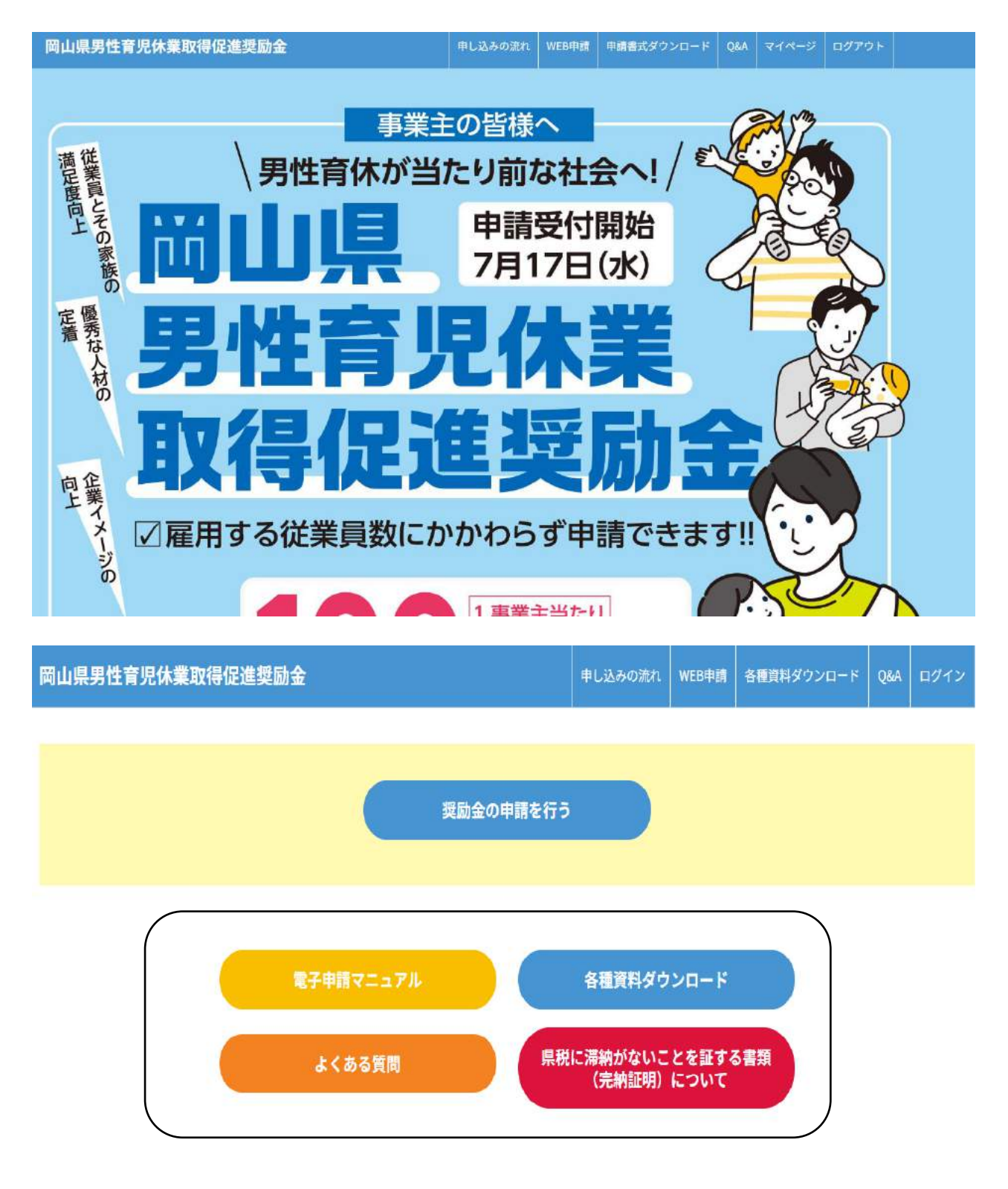

申請要綱、支給要綱等は、トップページ中段「各種資料ダウンロード」にあります(該当クリック)

### ①「申し込みの流れ」をチェック

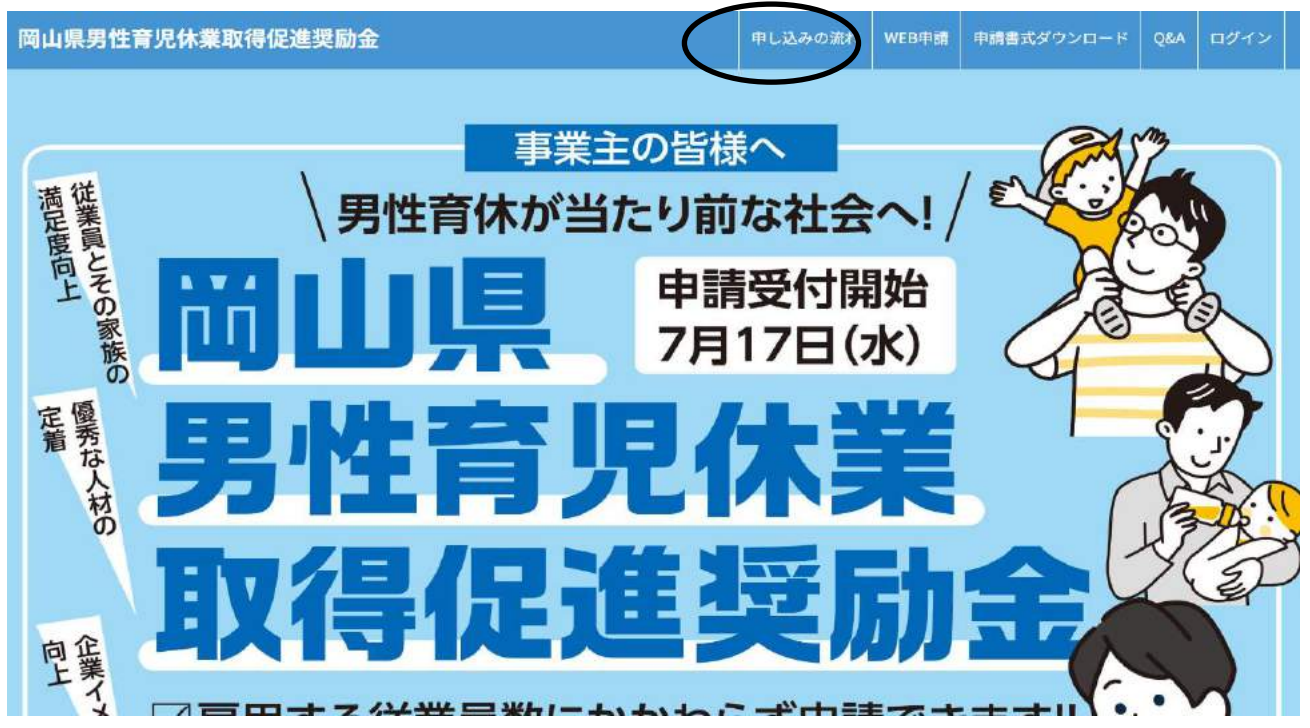

# ②WEB 申請に必要な書類をダウンロードして記入(ダウンロードはこちらをクリック)

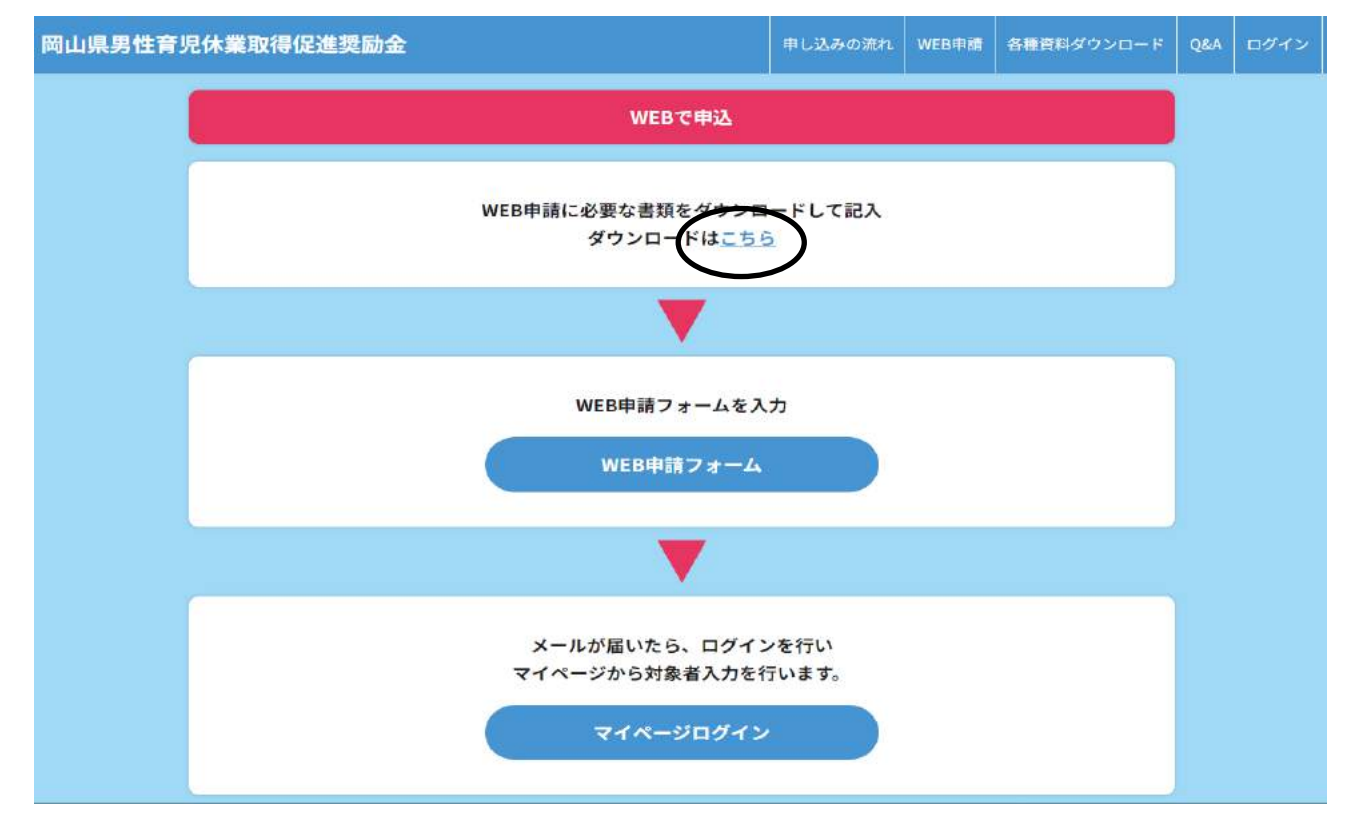

申請に必要な様式(下記)をダウンロードして、事前にご準備下さい。

- ※ 岡山県男性育児休業取得促進奨励金支給申請書兼実績報告書兼請求書(様式第1号)
- ※ 誓約書(暴排条例法人用·個人用)
- ※ 申請を取り下げる場合は、岡山県男性育児休業取得促進奨励金支給申請取下げ書をご利用下さい(様式第4号)

# ①WEB 申請フォームから必須項目を入力(登録は事業主単位/支店・岡山工場等ではありません)

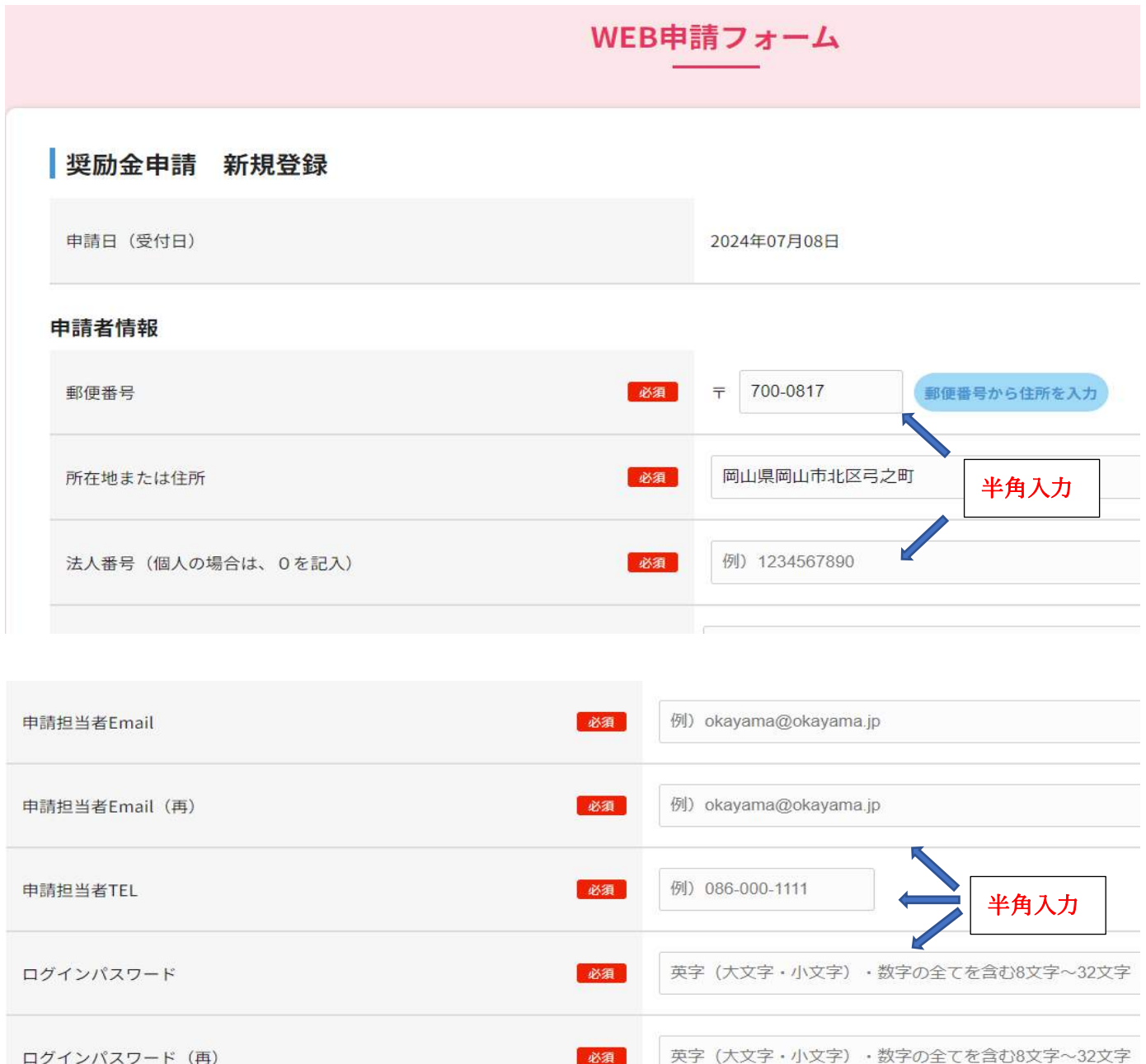

#### ※郵便番号、法人番号、電子メールアドレス、電話番号、ログインパスワードは半角で入力

### ②該当事項等を全て確認(画面スクロール)してチェックする

| ログインパスワード(再)                                                                                                    | 必須<br>英字(大文字・小文字)・数字の全てを含む8文字~32文字                                                                                             |
|----------------------------------------------------------------------------------------------------|----------------------------------------------------------------------------------------------------|
| <ul> <li>(3) 奨励金の申請に係る証拠書類を奨励金の支給決定のあ<br/>足正のための措置の求めがあった場合は、これに応じ         <ul> <li>(4) 書類の不備等があり、申請者が必要書類の提出又は関係<br/>ものとみなすことに同意します。</li> <li>(5) 岡山県が実施する男性の育児休業取得促進に係る事業</li> </ul> </li> </ul> | った日の属する会計年度の翌年度から起算して5年間保存するとともに、岡山県から追加書類の提出や<br><sup>Eす。</sup><br>孫書類の補正等について、岡山県が示した期限までに是正に応じない場合や連絡が取れない場合は、申<br>身に協力します。 |
| (                                                                                                    | ☑ 上記をご確認いただきチェックをお願いします                                                                                                    |

#### 育児・介護休業法第22条第1項に規定する雇用環境整備に関する措置のうち、どのような内容に取り組んでいるか教えてください。 ※ア~エから2つ以上選択してください。

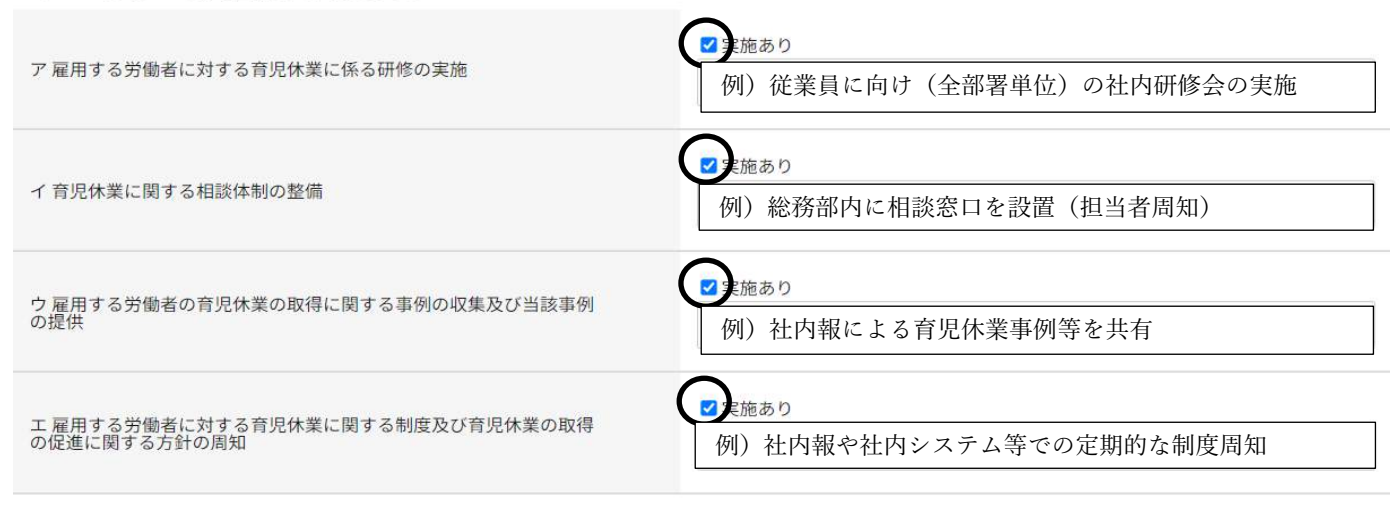

※2つ以上選択(「実施あり」に2)し、具体的な取組内容を項目ごとに記載して下さい。

#### <ステップ4>添付書類をアップロード(事前に PDF 等をご準備下さい)

#### 添付書類

※PDF・PNG・JPEGファイルがアップロード可能です。

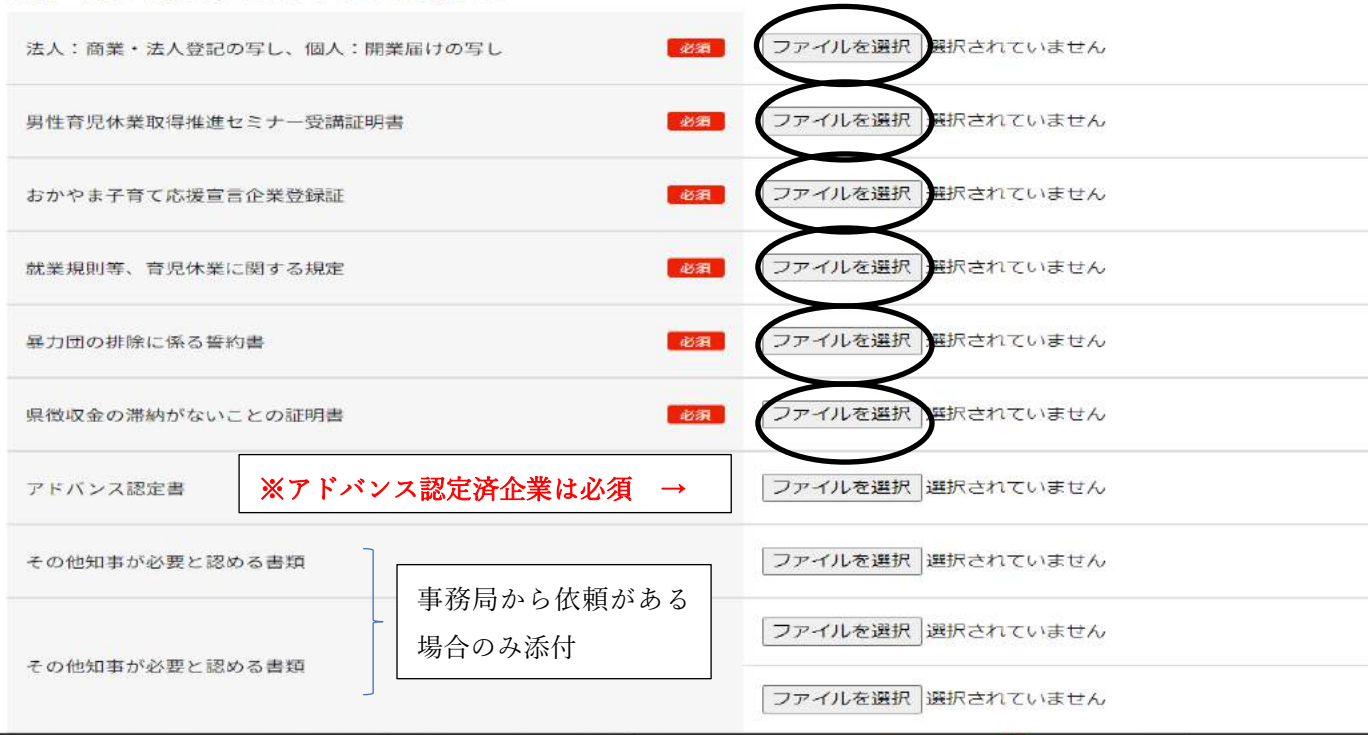

# ※必須項目は必ず添付して下さい。(必要に応じて任意でファイル追加) ※「商業・法人登記」及び「県税集金の滞納がないことの証明書」は直近3カ月以内のものをご用意ください

|               | 名前                | 更新日時             | 種類              |
|---------------|-------------------|------------------|-----------------|
| 添付ファイルはわかりやすい | 📕 アドバンス企業認定証 (見本) | 2024/07/08 13:59 | Adobe Acroba 文書 |
| ファイル名にして下さい。  | ▶ 開業届(見本/個人)      | 2024/07/08 14:14 | Adobe Acroba 文書 |
|               | ▶ 子育て応援宣言登録証(見本)  | 2024/07/08 13:58 | Adobe Acroba 文書 |
|               | 🔒 商業登記簿謄本(見本/法人)  | 2024/07/08 14:13 | Adobe Acroba 文書 |

# <ステップ5>銀行情報登録

#### 銀行情報

| 銀行コード (4桁)    | 必須       銀行コードを入力してください。         (通帳よりご確認ください)          坐伯入力 | ,        |
|---------------|--------------------------------------------------------------|----------|
| 支店コード (3桁)    |                                                              | <u> </u> |
| 預金種類(当座/普通)   | び須<br>選択してください<br>選択してください                                   | •        |
| 口座番号          | <u>当座</u><br>普通                                              |          |
| 口座名(全角カタカナ)   |                                                              |          |
| 口座名(全角漢字)     | <del>彩</del> 須                                               |          |
| 振込先口座を確認できる書類 | <b>2</b> 須 ファイルを選択 遅択されていません                                 |          |

## ※振込先口座を確認できる書類は、通帳⊐ピー(表紙・中表紙)、小切手帳(当座預金の場合)を

アップロード(添付)して下さい。

### <ステップ6>申請者登録

①個人情報取扱特記事項を最後まで確認し、同意後にチェックを入れて、「確認画面へ」をクリック

| 第16(損害賠償)                                                                                                    | ^ |
|----------------------------------------------------------------------------------------------------|---|
| 乙の故意又は過失の有無を問わず、乙がこの契約の内容に違反し、又は怠ったことにより、甲に対する損害を発生させた場合は、乙は、甲に対して、その損害を賠償しなければなら<br>ない。                     |   |
| <ul> <li>(注) 1 甲は委託者である岡山県(実施機関)を、乙は受託者を指す。</li> <li>2 委託等の内容に即して、適宜必要な事項を追加し、又は予要な事項を割除することができる。</li> </ul> |   |
| ☑ 個人情報保護保護方針に同意する                                                                                            |   |
| 確認画面へ                                                                                                    |   |
|                                                                                                    |   |
|                                                                                                    |   |
|                                                                                                    |   |
| お問い合わせ                                                                                                    |   |
|                                                                                                    |   |
| 岡山県事業<br>岡山県市業<br>(岡山県中小企業団体中央会)                                                                             |   |
| 〒700-0817 岡山市北区弓之町4番19-202号                                                                                  |   |
| い<br>2006-224-2245<br>※日:9:00~12:00/13:00~17:00<br>お問い合わせはこちら                                                |   |

| WEB申請フ | オーム 確認 |
|--------|--------|
|--------|--------|

| 奨励金申請 新規登録 |                   |
|------------|-------------------|
| 申請日(受付日)   | 2024年07月09日       |
| 申請者情報      |                   |
| 郵便番号       | <b>〒</b> 700-0000 |
| 所在地または住所   | 岡山県岡山市北区          |
| 法人番号       | 00000000000       |
| 法人名・屋号     | 株式会社岡山商店          |
| 代表者職       | 代表取締役             |
| 代表者名       | 岡山 太郎             |
|            |                   |

# ③入力内容を確認し、修正がなければ「送信する」をクリック(修正の場合は「修正に戻る」)

# ※修正する場合は、画面指示に従い修正事項を再入力して下さい。

銀行情報

| 銀行コード         | 0168 中国銀行                  |
|---------------|----------------------------|
| 支店コード         | 103 富田町支店                  |
| 預金種類(当座/普通)   | 普通                         |
| 口座番号          | 000000                     |
| 口座名(全角カタカナ)   | オカヤマケン                     |
| 口座名(全角漢字)     | 岡山県                        |
| 振込先口座を確認できる書類 | 銀行通帳 <u>コピー.pdf(プレビュー)</u> |
| 修正に戻る         | 送信する                       |

④WEB 申請完了の確認画面が表示されます

※この時点では、申請者登録が完了している状態です。奨励金の対象者申請は、マイページより 対象者情報等を入力して下さい。(マイページの操作・入力は次ページ以降を参照)

# 申し込みの流れ

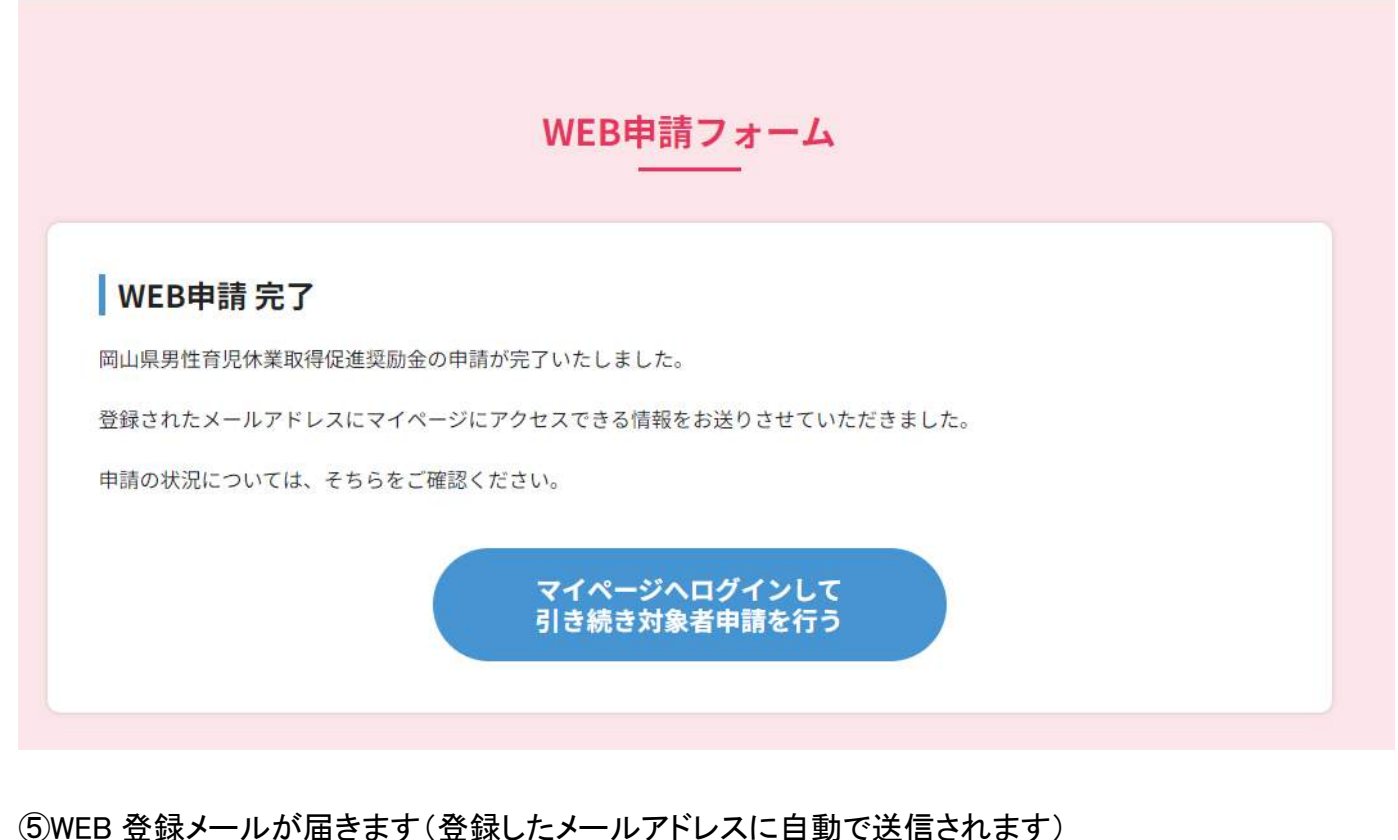

# ※受信者のセキュリティー設定等により「迷惑メール」に振り分けられることがあります。

【岡山県男性育児休業取得促進奨励金事務局】WEB登録を承りました。 office@web3.co.jp(office@web3.co.jp: www2283.sakura.ne.jp を経由) 宛先 ○ 岡山県中央会 人材定着支援 アイテム保持ポリシー Junk Email (30 日) (1) このアイテムは、30 日後に期限が切れます。このアイテムの期限を延長するには、別のアイテム保持ポリシーを適用してください。 送信者の ID を確認できませんでした。詳細については、ここをクリックしてください。 このメッセージの実際の送信者は、通常の送信者とは異なります。詳細についてはここをクリックしてください。 \*このメールは、お客様の WEB 申請をサーバーに登録した時点で 自動通知システムにて送信しております。 \_\_\_\_\_ 申請いただきありがとうございます。 下記 WEB 申請番号にて申請を承りました。 申請内容を確認いたしますので今しばらくお待ちください。 WEB 申請番号: 2024070900013 マイページはこちら https://www.dev.oka-ikuji.jp/mypage/ 岡山県男性育児休業取得促進奨励金事務局 (岡山県中小企業団体中央会) 〒700-0901 岡山市北区弓之町4番19-202号 TEL: 086-224-2245 LIPL · https://www.oka.ikuii.ip/ ※メール文中の内容はイメージです

有効期限 2024/08/08

# 男性育児休業取得促進奨励金マイページログイン

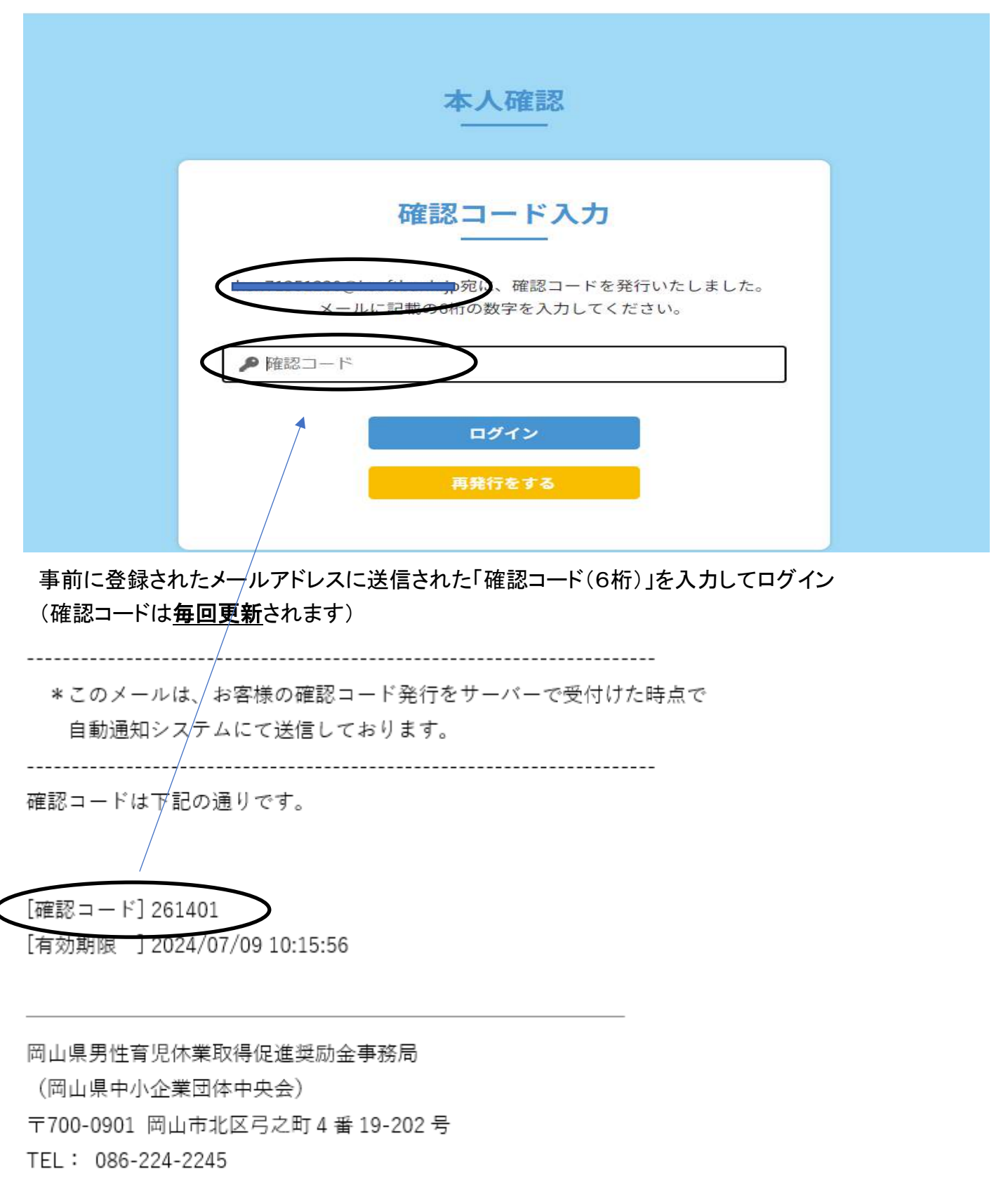

URL: https://www.oka-ikuji.jp/

①マイページ画面の確認

トップ画面から、申請法人名(個人名)と現在の状況が確認できます。

内容の確認は、法人名(個人名)、又は右側の「確認」をクリックすると内容が表示されます。

※現在の状況が「申請済」(対象者の申請は次のステップ)となっているか確認

※登録情報等の修正はできませんので、内容の修正を希望する場合は事務局へご連絡下さい。

| 2024.07.08     岡山県中小企業団体中央会     申請済     確認       象者 | LEADER .   |          | 法人名   |     | 現在の状況 |      |
|-----------------------------------------------------|------------|----------|-------|-----|-------|------|
| 象者                                                  | 2024.07.08 | 岡山県中小企業回 | 团体中央会 |     | 申請済   | 確認   |
| 者の登録はありません                                          | 者の登録はありま   | せん       |       |     |       |      |
| 合計 0円                                               |            |          |       | 0.7 | a (   | 0.00 |

### 男性育児休業取得促進奨励金マイページ

マイページのトップ画面が表示されたら、「対象者を入力する」をクリック

②対象者の入力(その1/日付を入れます)

# 対象者申請入力

| 118日人古寺 古波日        |                       |      |      |          |     |    |    |    |            |    |
|--------------------|-----------------------|------|------|----------|-----|----|----|----|------------|----|
| 突励金中請 争榜局          | 50JX2F                |      |      |          |     |    |    |    |            |    |
| 修正内容               | 書類不備                  |      |      |          |     |    |    |    |            |    |
| 奨励金対象者申請           | 登録/修正                 |      |      |          |     |    |    |    |            |    |
| ※金額を入力の際は、1,000円未満 | 満の切り捨てで入力してくださ        | さい。  |      |          |     | _  |    |    |            |    |
| 対象者登録日             | 必須                    | 2024 | 年07  | 月0       | 3日  |    | 更  | 新E | 日は自動登録されまた | す  |
| 対象者申請日(受付日) 援(     | 動金の支給申請日<br>様式第1号と同日) | 202  | 4/07 | /09      | )7月 |    |    | 日作 | 寸はカレンダーから遺 | 選打 |
| 由語老信報              |                       | B    | 月    | 火        | 水   | 木  | Ê  | ±  |            |    |
|                    |                       | 30   | 1    | 2        | з   | 4  | 5  | 6  |            |    |
| 郵便番号               |                       | 7    | 8    | 9        | 10  | 11 | 12 | 13 |            |    |
|                    |                       | 14   | 15   | 16       | 17  | 18 | 19 | 20 |            |    |
| 12000              |                       | 21   | 22   | 23       | 24  | 25 | 26 | 27 |            |    |
| 所在地または住所           |                       | 28   | 29   | -30<br>6 | 31  | 1  | 2  | 10 | 202        |    |
|                    |                       | 89   | 18   |          |     |    |    | 9E |            |    |

# ③対象者の入力(その2/取得者情報を入れます)

| 対象者情報                                                     |                                                                                                    |
|-----------------------------------------------------------|----------------------------------------------------------------------------------------------------|
| 育児休業取得者                                                   |                                                                                                    |
| 取得者の氏名                                                    | 岡山 太郎                                                                                                    |
| 育児休業取得の状況                                                 |                                                                                                    |
| 育児休業の対象となった子の氏名                                           | 回山 花子 日付はカレンダーから選択                                                                                                    |
| 育児休業取得期間1                                                 | 2024/07/17<br>2024/07/31<br>2024年(奇相6年)7月<br>①                                                                                                  |
| 育児休業取得期間2                                                 | □ 月 火 水 木 金 土     □ 年 /月/日 □       30 1 2 3 4 5 6                                                                                               |
| 育児休業取得期間3                                                 | 7     8     9     10     11     12     13       14     15     16     17     18     19     20       21     22     23     24     25     26     27 |
| 育児休業取得期間4                                                 | 28 29 30 31 1 2 3<br>4 5 6 7 8 9 10<br>削除 今日                                                                                                    |
| 支給対象外となる日数(一時就労日)                                         | 14 日数を入力                                                                                                    |
| 支給対象の日数                                                   | 14日以上1か月未満 タブ選択 ~                                                                                                    |
| 支給対象額<br>申請上限100万円に達する場合には、支給対象額と上限額の差額 (2)<br>を入力してください。 | 100000 AI                                                                                                    |
| <b>忝付書類</b><br>※PDF・PNG・JPEGファイルがアップロード可能です。              |                                                                                                    |
| 従業員から提出された育児休業取得の申出書の写し<br>など                             | ファイルを選択 尼本.pdf                                                                                                    |
| 育児休業の期間が変更されている場合は、併せて育<br>児休業期間変更申出書の写しなど                | ファイルを選択 列本.pdf                                                                                                    |
| 母子健康手帳、住民票、子の健康保険証いずれかの 8/37                              | ファイルを選択 見本.pdf                                                                                                    |
| 出勤簿、タイムカードいずれかの写しなど                                       | ファイルを選択 見本.pdf                                                                                                    |
| 1か月以上の育休取得に対する加算措置                                        | ●申請なし ○同僚応援 ○代替要員 該当箇所を選択                                                                                                    |
|                                                           |                                                                                                    |
| 更新・修正のみ                                                   | 登録                                                                                                    |

対象者等の入力とファイル添付が完了したら、「登録」をクリック

④申請確認メールが届きます(登録したメールアドレスに自動で送信されます)

この時点では、対象者登録が完了し、申請が<u>仮受付</u>された状態です。 申請いただいた内容を事務局で確認し、申請内容に不備等がある場合は、追加資料のご提出や 申請の差し戻しとなる場合がございます。

#### 各ステップで内容に間違いや不備等がないかご確認いただきながら、電子申請を進めてください。

有効期限 2024/08/08

【岡山県男性育児休業取得促進奨励金事務局】実績申請を承りました。 ? 
office@web3.co.jp(office@web3.co.jp: www2283.sakura.ne.jp を経由) 宛先 ○岡山県中央会 子育て事業 アイテム保持ポリシー Junk Email (30日) ① 20アイテムは、30 日後に期限が切れます。20アイテムの期限を延長するには、別のアイテム保持ポリシーを適用してください。 20メリセージではリンクなどの機能が無効になっています。これらの機能を有効にするには、メリセージを受信トレイに移動します。 送信者の ID を確認できませんでした。詳細についてはここをクリックしてください。 20メリセージの実際の送信者は、通常の送信者とは異なります。詳細についてはここをクリックしてください。 \* このメールは、お客様の実績申請をサーバーに登録した時点で 自動通知システムにて送信しております。 申請内容を確認いたしますので今しばらくお待ちください。

岡山県男性育児休業取得促進奨励金事務局 (岡山県中小企業団体中央会) 〒700-0901 岡山市北区弓之町4番19-202号 TEL: 086-224-2245 URL: https://www.oka-ikuji.jp/

※メール文中の内容はイメージです

※申請内容はマイページで随時確認できます。(追加申請はマイページから申請できます)

# 男性育児休業取得促進奨励金マイページ

| 登録日        |         | 法人名      |         | 現在の状況    |       |
|------------|---------|----------|---------|----------|-------|
| 2024.07.0  | 3 岡山県中小 | 小企業団体中央会 |         | 申請済      | 確認    |
| 登録日        | 対象者名    | お子さま名    | 現在の状況   | 奨励額      |       |
| 2024.07.09 | 岡山 太郎   | 岡山 花子    | 対象者登録済  | 100,000円 | 確認    |
| 2024.07.03 | 岡山 太郎   | 岡山 花子    | 対象者登録のみ | 200,000円 | 更新・修正 |
|            |         |          | 対象者登録のみ | 100,000円 | 更新・修正 |
| 20200000   |         |          | 対象者登録済  | 100,000円 | 確認    |
|            |         |          | 合計      | 500,000円 |       |
|            |         |          |         | 東日本語の    | レタッニ  |

<参考資料等> 電子申請に必要な、必須資料等のイメージ画像集 (就業規則など申請者単位で異なる資料等は任意書式・様式で構いません)

Oセミナー受講証明(参加者に配布)

〇おかやま子育て応援宣言登録証(岡山県交付)

| 令和6年度岡       | 同山県男性育児休業取得等                                   |
|--------------|------------------------------------------------|
| 促進事業「約       | 怪営層向けセミナー」を                                    |
| 受講したこと       | :を証明します                                        |
| 事業所名称        | <ul><li>〇〇〇〇株式会社</li><li>(法人名及び事業所名)</li></ul> |
| 所在地          | 〇〇市〇〇1-2-3                                     |
| 受講証明書番号      | R6-                                            |
| 受講年月日        | 令和6年7月16日                                      |
| 受講証明書有効期限    | 令和7年3月31日                                      |
| <b>瓜和6年7</b> | 816 9                                          |

|                                  | 第             | 4       |
|----------------------------------|---------------|---------|
| おかやま子育て応援宣言                      | <b>企業 登録証</b> |         |
| 法人名 鼢                            |               |         |
| 貴社は、次のとおり子育て応援宣言をされ              | *             |         |
| したので、おかやま子育て応援宣言企業とし             | t 😱 👽         |         |
| 登録します。                           |               | 4       |
| 令和5年4月 日                         | おかやま          | 4.20    |
| 岡山県知事 伊原木 隆太                     |               | 10.00   |
| 子育て応援                            | 宣言            | ******* |
| わが社では、仕事と子育ての両立を応<br>行うことを宣言します。 | 援するため、次の取     | 組を      |
| 0                                |               |         |
| 0                                |               |         |
| 0                                |               |         |
| <u> </u>                         |               |         |
|                                  |               |         |
| 企業・事業所等名称                        |               |         |

### Oアドバンス企業認定証

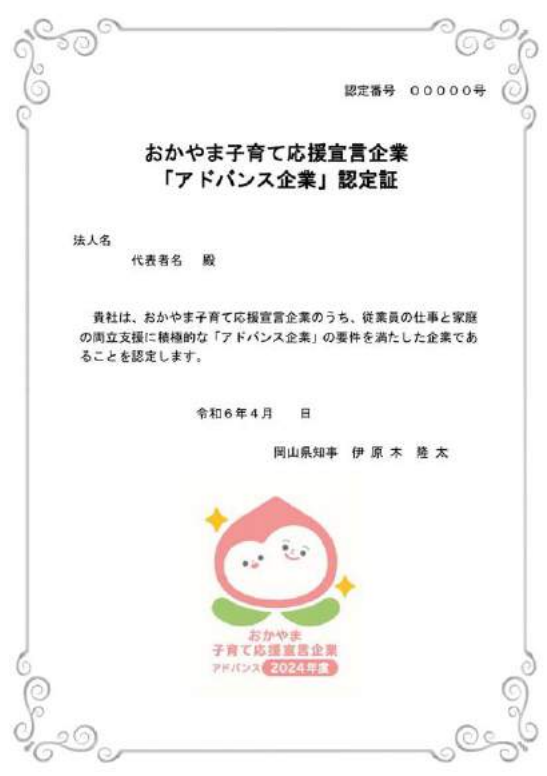

# 〇商業登記簿謄本 ※<u>直近3カ月以内のもの</u>

# 〇個人事業の開業届

| 東京都中央区日本                                         | 現在事項全部証明書<br>續求場町一丁目2番1号                                                                                                    |                  |                                           | $\bigcirc$                                                                  | 個ノ                                                                 | へ事業の開業・                                             | ・廃業等<br>·OEFRE・O #1 | 虽出書<br>新等(該当するものを選択してください、 |
|--------------------------------------------------|----------------------------------------------------------------------------------------------------|------------------|-------------------------------------------|-----------------------------------------------------------------------------|--------------------------------------------------------------------|-----------------------------------------------------|---------------------|----------------------------|
| 第一电 <b>风候</b> 森林式<br>会社法人等番号                     | 0000-00-000000                                                                                                    |                  |                                           |                                                                             |                                                                    | 納税地                                                 | - /                 | (ma                        |
| 商 号                                              | 第一電器株式会社                                                                                                    |                  |                                           |                                                                             | 税務署長 -                                                             | 上記以外の (〒                                            | 外に住所地・事業<br>- )     | (所等がある場合は記載します。            |
|                                                  | 第一雷気離器株式会社 间 年 何 日 何 日 亦 更                                                                                                    |                  |                                           | 年月                                                                          | 日提出                                                                | 住 所 地 ·<br>事 素 所 等                                  |                     | (TEL. – – )                |
|                                                  | 1997. The control of the province of                                                                                                    | 何年何月何日登記         |                                           |                                                                             |                                                                    | 2 3 9 2                                             |                     | 生 〇大正<br>〇昭和 年 ユ 日本        |
| 本 店                                              | 東京都中央区京橋一丁目1番1号                                                                                                    |                  |                                           |                                                                             | _                                                                  | <u>ң</u> 4                                          |                     | 日 ○全和                      |
|                                                  | 東京都中央区日本橋茅場町一丁目2番1号                                                                                                    | 何年何月何日移転         |                                           |                                                                             |                                                                    | 個人番号                                                |                     | 71 87                      |
|                                                  |                                                                                                    | 何年何月何日登記         |                                           |                                                                             |                                                                    | 6 R                                                 |                     | 題 号                        |
| 公告をする方法                                          | 当会社の公告は、東京都において発行される日本毎回に提供する                                                                                                    |                  |                                           | 個人事業の開廃業等について次のとおり届けます。                                                     |                                                                    |                                                     |                     |                            |
| 貸借対照表に係<br>る情報の提供を<br>受けるために必<br>要な事項<br>今社成立の年月 | http://www.dai-ichi-d<br>enki.co.jp/kessan/ind<br>ex.html                                                                                                    | 何年何月何日設定何年何月何日登記 |                                           | 福田の区分<br>(1)<br>(1)<br>(1)<br>(1)<br>(1)<br>(1)<br>(1)<br>(1)<br>(1)<br>(1) | 住所<br>補所、事業所の(C<br>業(事由)<br>(事業の引続ぎ(議務<br>住所                       | ○新設・○消設・○移転・○<br>(1) による場合は、引き継い<br>(1) による場合は、引き継い | )廃止)<br>った (譲渡した) う | 氏名<br>氏名を記載します。)<br>氏名     |
| 日                                                | 19 + 19 7 19 1                                                                                                    |                  | 開業・廃業等日 開業                                | ·蜀座所得•〇田4<br>1や廃業,事務所                                                       | ・事業所の新規設等の1                                                        | 5付(R) 東の場合<br>あった日 💌                                | 年月日                 |                            |
| II ff)                                           | 1. 家庭電器用品の製造及び販売     2. 家具、什器類の製造及び販売     2. 家具、什器類の製造及び販売     3. 完学機械の販売     4. 電子復写機の販売     5. 前各号に粉帯する一切の業務     何 年 何 月 日 変 更 何 年 何 月 何 日 登 記     4. 電子復写機の販売     4. などした場合      4. 電子復写機の販売     4. 電子復写機の販売     4. 電子復興     4. 電子信号復興     4. 電子信号復興     4. 電子信号復興     4. 電子信号復興     4. 電子信号復興     4. 電子信号復興     4. 電子信号復興     4. 電子信号復興     5. 回転 |                  |                                           |                                                                             | <ul> <li>(電話)</li> <li>(電話)</li> <li>(電話)</li> <li>(電話)</li> </ul> |                                                     |                     |                            |
| 単元株式数                                            | 5株                                                                                                    |                  |                                           | 関連・廃棄に伴 「杏色中告承認申請書」又は「杏色中告の取りやめ届出書」<br>○知・○無<br>う届出書の採出                     |                                                                    |                                                     |                     |                            |
| 発行可能株式総<br>数                                     | 4000株                                                                                                    |                  | の有無 消費8<br>事 楽 の 概 要<br>「でA S Z C T B B B | 税に関する「康税事                                                                   | 業者選択届出書」又は「車                                                       | 素隆正届出書」                                             | ○有・○無               |                            |
| 発行済株式の総<br>数並びに種類及<br>び数                         | 発行済株式の総数<br>1000株                                                                                                    |                  |                                           | 的に記載します。           給<br>与<br>等         区<br>分<br>従<br>り                     | 注事員数 給与<br>人                                                       | の定め方 税額の有無<br>○有・○無                                 | モーモー                |                            |
| 資本金の額                                            | 金1000万円                                                                                                    |                  |                                           | 支援用人                                                                        |                                                                    | ○有・○無<br>○有・○無                                      | 日本名事                |                            |
| 株式の譲渡制限<br>に関する規定                                | 当会社の株式は、取締役会の永認がなければ譲渡することができない<br>異なの考慮の類の時の未認に関ける中語者の<br>気出の考慮                                                                                                    |                  |                                           |                                                                             |                                                                    |                                                     |                     |                            |
| 株券を発行する<br>旨の定め                                  | 当会社の株式については、株券を発行する。                                                                                                    |                  |                                           | 開与範囲土                                                                       |                                                                    | 飛燈頭路                                                | 号 副祭務門<br>逝 部       | A B C 番号搬認 身               |

# 〇岡山県税完納証明(納税証明書) ※直近3カ月以内のもの

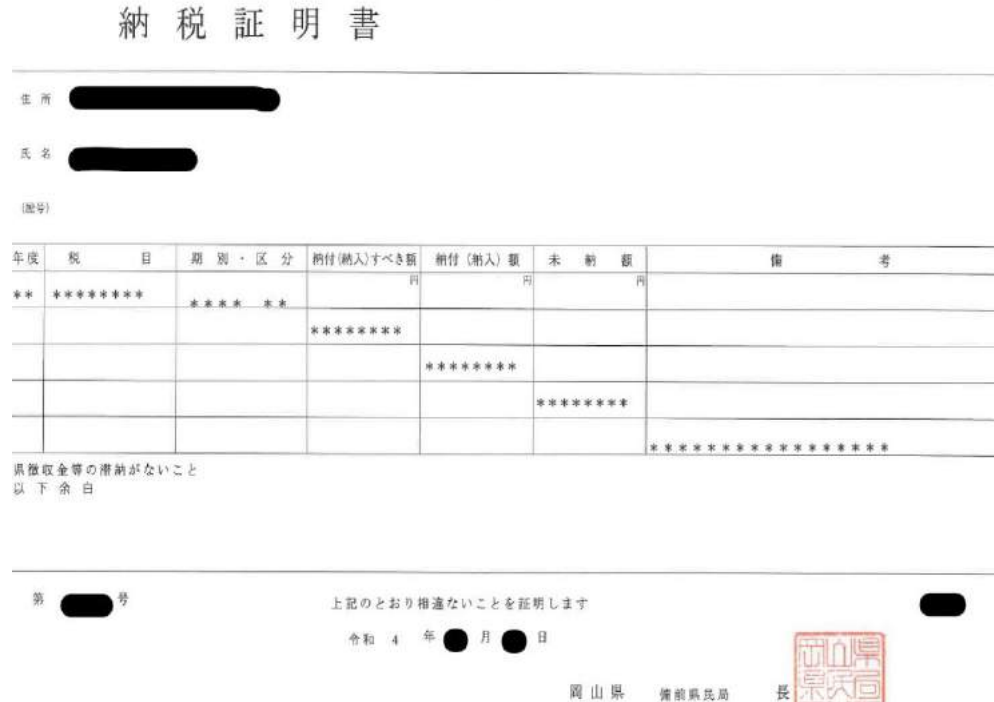

岡山県 備前県長局

# ★特設サイトからの電子申請についてご注意いただく点

①WEB サイトを閲覧するソフトウェア(ブラウザ)は最新版への更新を推奨します
 ②自動送信されるメールが設定環境により「迷惑メール」等に振り分けられる場合があります。
 ③ご担当者の変更などマイページ登録後の修正・変更等は事務局にお問い合わせ下さい。
 ④2回目の申請は、マイページから申請します。(再度の登録は不要です)
 ⑤ネット環境等で申請できない場合は、事務局までご相談下さい。

(全体の流れ)

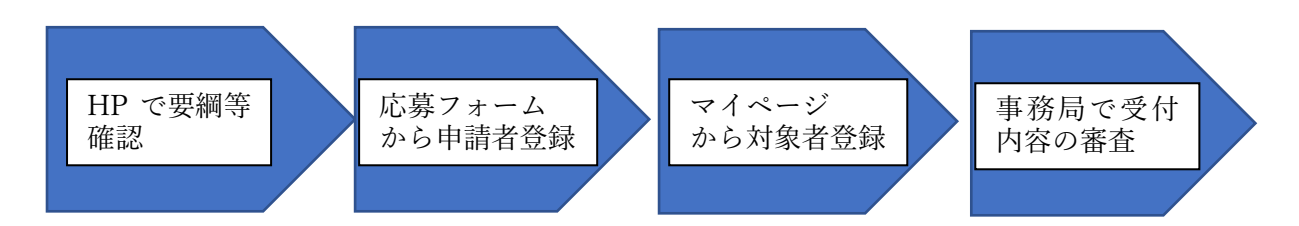

※受付内容に不備等がある場合は、申請者に連絡した上で、資料の追加提出、再登録を お願いすることがございます。

受付内容を審査し、不備等がすべてクリアされたら奨励金の決定・給付となります。 但し、決定・給付において最終確認がございますので予めご了承下さい。

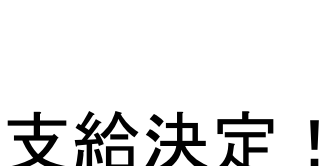

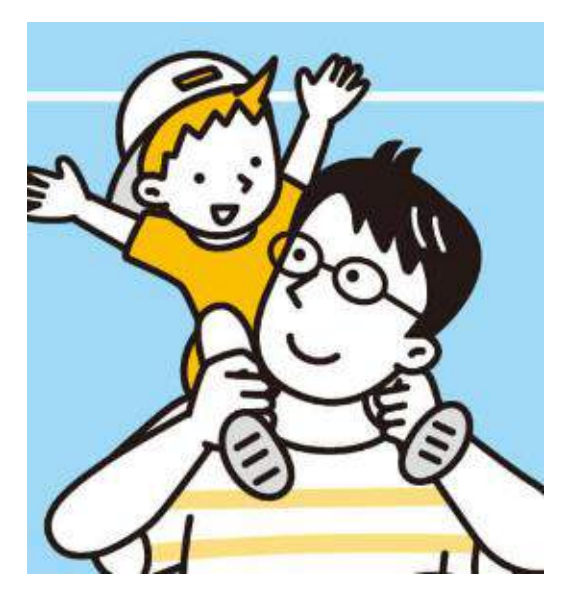

「お問い合わせ」

岡山県男性育児休業取得促進奨励金受付事務局 (岡山県中小企業団体中央会)

TEL:086-224-2245(代) <受付時間・・・月~金 9:00~12:00・13:00~17:00/土・日・祝及は休業> E-mail <u>kosodate@okachu.or.jp</u>